## Guide til indsendelse af manuskript til NyS

- 1. Gå ind på <u>www.nys.dk</u>.
- 2. Log på med dit brugernavn og din adgangskode ved at klikke på linket Log på.
- 3. Når du er logget på, trykker du på *Ny indsendelse* og følger instruktionerne:

## Trin 1 - Start

- 1. <u>Vælg Sektion</u>: Her angiver du om dit manuskript hører til Artikler, Anmeldelser eller de engelske Abstracts, som trykkes i en separat sektion sidst i NyS.
- 2. <u>Indsendelseskrav</u>: Her skal du sikre dig at dit manuskript overholder alle krav for publikation i NyS. Hvis dit manuskript <u>ikke</u> overholder et eller flere krav, skal du rette manuskriptet til inden du går videre. Bemærk at du under dette også skal godkende de regler der gælder for tekster der publiceres i NyS.
- 3. Du kan tilføje evt. kommentarer i feltet *Kommentarer til redaktøren*. Bemærk at du <u>ikke</u> skal bruge knappen *Upload* i kommentarfeltet til at indsende dit manuskript.
- 4. <u>Acceptér de ophavsretslige betingelser</u>: Her skal du tage stilling til og acceptere reglerne for ophavsret.
- 5. Klik på Gem og fortsæt.
- Trin 2 Upload indleveret manuskript
  - 1. Under Upload indsendelsesfil, 1. Upload fil, vælger du i rullemenuen Artikelmateriale Artikeltekst.
  - 2. Klik på *Upload fil* og find din fil. Klik på *Fortsæt*.
  - 3. *Gennemse oplysninger*: Tryk *Fortsæt* for at bekræfte din fil.
  - 4. *Bekræft*: Her kan du evt. tilføje en supplerende fil (fx bilag, data eller lydoptagelser) som du gerne vil gøre tilgængelig sammen med artiklen i onlineversionen. Bemærk at tabeller, figurer mv. som udgangspunkt inkluderes i hovedmanuskriptet og ikke uploades i supplerende filer. Klik *Udfør*.
  - 5. Under Upload indleveret manuskript, klik Gem og fortsæt.

## Trin 3 – Indtast metadata

- 1. Ignorer feltet *Præfiks*, og skriv manuskriptets *Titel* og *Undertitel* samt manuskriptets sprog i feltet under titel.
- 2. Under *Resumé*, indsæt dit abstract på manuskriptets sprog, dvs. som regel dansk. (Brug ikke *Upload*-knappen).
- 3. Under English, indsæt dit engelske abstract. (Brug ikke Upload-knappen).
- 4. *Liste over bidragydere*. Her opgiver du manuskriptets forfatter(e).
- 5. Under *Manuskriptmetadata*, *Yderligere beskrivelse* tilføjer du 4-5 nøgleord adskilt med <u>komma</u>.
- 6. Du skal ikke indsætte din litteraturliste i feltet *Referencer*, selvom du får mulighed for det. Det gør redaktøren ud fra den endelige version af manuskriptet.
- 7. Klik på Gem og fortsæt.

Trin 4 – Bekræftelse

1. Klik på Afslut indsendelse.

## Trin 5 – Næste trin

1. Dit manuskript er nu indsendt, og du kan følge den videre udvikling via det link som du automatisk fik tilsendt da du klikkede på *Afslut indsendelse*.